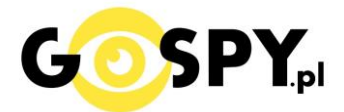

# INSTRUKCJA OBSŁUGI

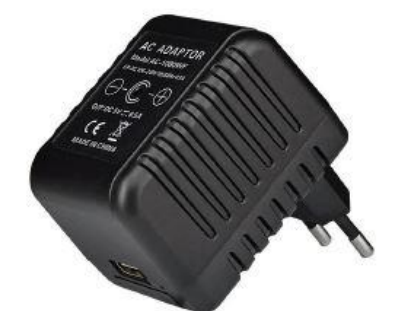

# 606 Zasilacz ETG-200 WIFI

INSTRUKCJĘ W KOLOROWEJ WERSJI CYFROWEJ MOŻNA ZNALEŹĆ NA <u>KAMERYSZPIEGOWSKIE.WAW.PL</u>

(w wyszukiwarce na dole strony wpisz kod: 606)

#### Zalecenia bezpieczeństwa i ostrzeżenia.

1. Należy chronić urządzenie przed działaniem promieni słonecznych, wysoką temperaturą, wilgocią czy wodą. Wymienione czynniki mogą być przyczyną zmniejszenia wydajności urządzenia jak również doprowadzić do jego uszkodzenia.

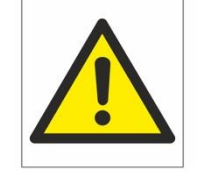

- 2. Nie należy zdejmować obudowy urządzenia ani umieszczać w niej przedmiotów.
- 3. Nie należy używać siły ani przedmiotów mogących doprowadzić do uszkodzenia urządzenia.
- **4.** Należy używać dedykowanego źródła zasilania. Stosowanie nieodpowiedniego zasilania może być przyczyną uszkodzenia sprzętu.
- **5.** Nie należy podejmować prób samodzielnych napraw. W przypadku stwierdzenia usterki należy skontaktować się z autoryzowanym serwisem.
- 6. Urządzenia powinny być instalowanie w miejscach zapewniających ich odpowiednią wentylację,
- 7. Należy unikać kontaktu z substancjami oleistymi, parą wodną czy innymi zabrudzeniami. Jeżeli produkt będzie miał kontakt z wodą należy niezwłocznie odłączyć go z prądu zachowując należytą ostrożność;
- **8.** Szczególowe warunki ograniczonej gwarancji, jak i okresu jej trwania, znajdują się na stronie internetowej dystrybutora.
- **9.** Firma Nexus Jarosław Gaładyk zapewnia profesjonalną pomoc techniczną związaną z oferowanymi przez siebie urządzeniami, a także serwis gwarancyjny i pogwarancyjny.
- **10.** Wszelkie testy i naprawy powinny być wykonywane przez wykwalifikowanych personel. Producent nie ponosi odpowiedzialności za wszelkie szkody, powstałe przez nieautoryzowane przeróbki lub naprawy a takie działanie grozi utratą gwarancji.
- **11.** Urządzenie powinno być przechowywane oraz transportowane w oryginalnym opakowaniu zapewniającym odpowiednią ochronnę przed wstrząsami mechanicznymi.
- **12.** Urządzenie zostało zaprojektowane i wyprodukowane z najwyższą starannością o bezpieczeństwo osób instalujących i użytkujących. Dla zapewnienia bezpieczeństwa pracy, należy stosować się do wszelkich wskazań zawartych w tej instrukcji, jak i instrukcjach obsługi urządzeń towarzyszących (np. komputera PC)

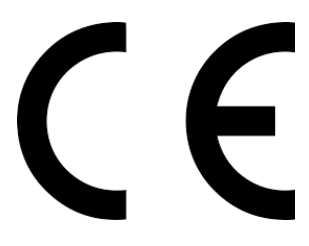

#### Deklaracja zgodności UE

Ten produkt oraz –jeśli ma to zastosowanie –dostarczane z nim akcesoria są oznaczone znakiem "CE", co oznacza spełnianie wymagań obowiązujących zharmonizowanych norm europejskich, wymienionych w dyrektywie elektromagnetycznej.

### I PRZED PIERWSZYM UŻYCIEM:

- 1. Podłącz kamerę do gniazdka sieciowego w celu jej uruchomienia
- 2. Wyłącz dane komórkowe w telefonie należy wyłączyć dane komórkowe 3G, LTE na czas konfiguracji.
- Możesz włożyć do kamery kartę micro SD– urządzenie obsługuje karty pamięci o pojemności od 8GB do 64GB. Slot na kartę pamięci znajduje się za tylną pokrywą, przy porcie USB. (Kamera pracuje również bez karty pamięci).

**Film instruktażowy** – jeśli potrzebujesz dodatkowej pomocy wejdź na <u>www.youtube.com</u> i w wyszukaj kanał: **Gospy**. Na naszym kanale znajdziesz filmy opisujące krok po kroku sposób instalacji i konfiguracji kamery.

### **II SZYBKI START:**

**1)** Włączanie / wyłączanie - aby uruchomić kamerę, podłącz kamerę prądu, następnie odczekaj chwilę. **Pełne uruchomienie kamery po włączeniu trwa ok. 3 minut**.

**2)** Zaczekaj aż diody LED zaczną migać na czerwono-niebiesko (dioda znajduje się po prawej stronie w środku)

**3)** Zainstaluj aplikację **Pro Ezcam.** Aplikację dla systemu Android lub iOS pobierzesz za darmo ze sklepu Google Play lub Appstore.

UWAGA – aplikacja powinna mieć dokładną nazwę **PRO Ezcam** oraz taką ikonę.

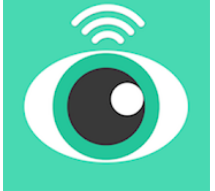

### III Podgląd Wi-Fi na telefonie:

 Zanim uruchomisz aplikację "PRO EZCAM" otwórz listę sieci WiFi w Twoim telefonie. Odnajdź sieć Wifi o nazwie "EZCAM-xxxx-xxxxx" i połącz się z nią. Hasło to : 888888888 Jeżeli na liście sieci Wi-Fi nie ma sieci o nazwie zaczynającej się od "EZCAM-xxxx-xxxxx" należy wykonać RESET kamery. W tym calu naciśnij przycisk RESET i przytrzymaj go do momentu całkowitego zgaśnięcia diody LED (ok. 15 sekund). Kamera zresetuje się. Proces resetowania trwa około 3 minut. Po zresetowaniu odnajdź kamerę na liście sieci w telefonie i połącz się z nią.

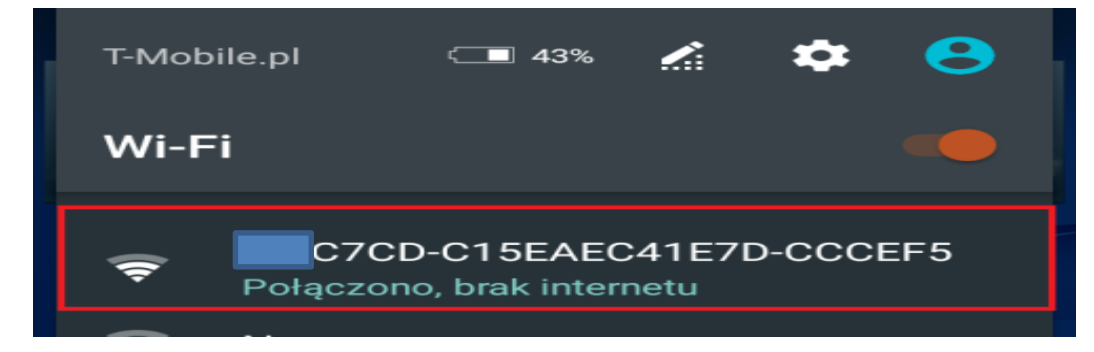

#### Dodanie kamery do aplikacji:

- 1. Należy wejść w aplikację Pro Ezcam
- 2. Następnie klikamy na + lub informację ADD CAMERA, powinna wyświetlić się nazwa kamery. Kolejnym krokiem jest kliknięcie NEXT.
- 3. Aplikacja poprosi nas o wprowadzenie **nowego hasła**. Wpisujemy dowolne hasło i ponawiamy je w kategorii **Re-Enter New Code. Po tej kwestii kamera jest dodana do aplikacji.**

| P       | My Came    | জনা<br>eras | 17% 🖬 13:13 | <           | Enter Camera    | ः .≝ 17% ∎ 13:14<br>।<br>। |
|---------|------------|-------------|-------------|-------------|-----------------|----------------------------|
|         |            |             |             | EZC         | AM-001313-NNJBE | 3 😒                        |
|         |            |             |             |             | Next            |                            |
|         |            | amera       |             | গা 🖬 🔜 ···· | Enter Access C  | জ.ৰ 16% ≌ 13:18<br>ode     |
|         | Add a came | era         | )           | Ente        | er new code     | ~~~~                       |
|         |            |             |             | Re-e        | enter new code  | >                          |
|         |            |             |             |             |                 |                            |
| Cameras | Messages   | Album       | More        |             | Next            |                            |
| •       |            | 4           |             |             |                 |                            |

Po dodaniu kamery pojawi się komunikat o połączeniu kamery zdalnie z siecią WI-FI domową. "Kindly Reminder"

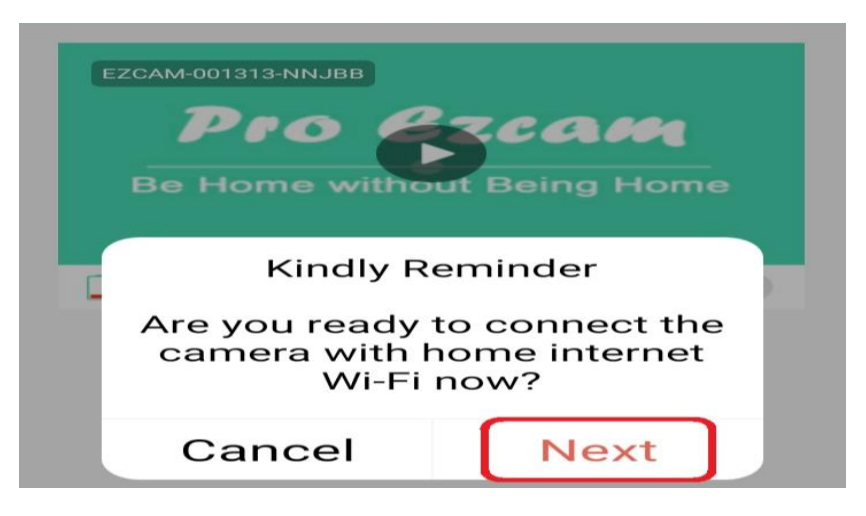

### IV Podgląd Wi-Fi zdalnie:

- 1. W Kindly Reminder, należy kliknąć na NEXT.
- 2. W Wi-Fi Setting przesunąć suwak na pozycje zieloną, po wyborze tego elementu wyświetlą nam się sieci Wi-Fi.
- 3. Należy wybrać własną sieć domową i wpisać dokładnie własne hasło (np. 1234)
- 4. Gdy hasło zostanie wpisane należy kliknąć DONE i odczekać ok. 3-5 minut.
- 5. W celu sprawdzenia czy kamera działa zdalnie można wyłączyć Wi-Fi w telefonie i uruchomić dane komórkowe w celu uzyskania podglądu.

|        | m 令 <b></b> …             | হ্নি 📶 16% 🖨 13:18    |  |  |
|--------|---------------------------|-----------------------|--|--|
|        | < Wi-Fi Setting           |                       |  |  |
|        | Wi-Fi                     |                       |  |  |
|        | 🖘 🖬 …<br>< 🛛 Wi-Fi Settin | জি.ຟ 16% 🛛 13:18<br>g |  |  |
|        | M/i-Ei                    |                       |  |  |
|        | Wi-Fi SSID                | Wi-Fi Disabled        |  |  |
| $\sim$ | i-Fi SSID(9)              | 52                    |  |  |
|        | Nexus                     | >                     |  |  |
|        | Darmowe_Orange_WiFi       | >                     |  |  |
|        | EZCAM-001734-DLNZM        | >                     |  |  |
|        | Nexus LTE_plus            |                       |  |  |
|        | Nexus LTE                 | >                     |  |  |
|        | YMBF97-3CCB720F0D88-4E120 | = >                   |  |  |
|        | Nexus LTE_plus            | >                     |  |  |
|        | Darmowe_Orange_WiFi       | >                     |  |  |
|        | W8box                     | >                     |  |  |

### V. NAGRYWANIE NA KARTĘ I DETEKCJA RUCHU

Należy wejść w koło zębate w prawym rogu na belce podglądu kamery

EZCAM-000104-BWVNN

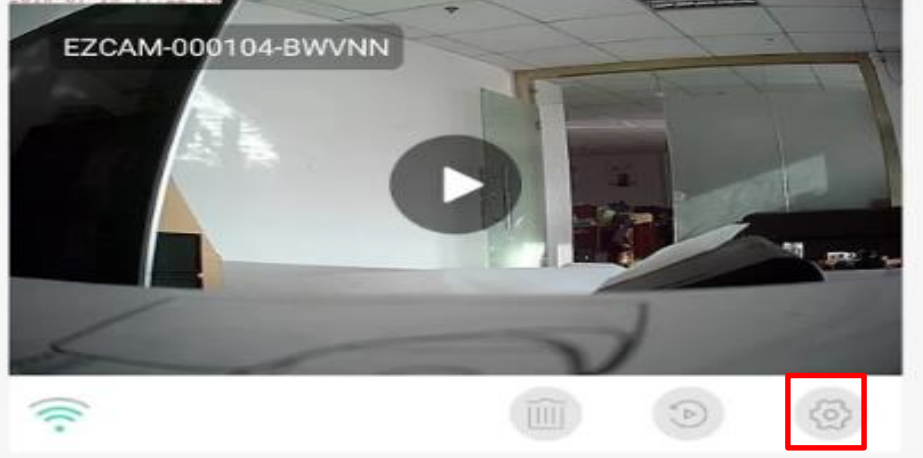

### Nagrywanie na kartę pamięci:

1. Wchodzimy w Record Setting

2. Wybieramy Record Mode:

- STOP (BRAK NAGRYWANIA)

- AUTOMATIC ( NAGRYWANIE W TRYBIE CIĄGŁYM )

 - SCHEDULE ( NAGRRYWANIE W OKREŚLONYCH GODZINACH, GODZINY WYBIERAMY NASTĘPNIE W OPCJI – SCHEDULE RECORD TIME ). Następnie wybieramy godziny, które nas interesują i klikamy SAVE

- MOTION DETECTION ( NAGRYWANIE DETEKTCJI RUCHU )

Loop Record – Nagrywanie w pętli Record With Audio – Nagrywanie wideo z głosem

### USTAWIENIE POWIADOMIEŃ O DETEKCJI RUCHU

1. Wybieramy w opcjach kategorie Alarm Setting

2. Opcje Motion Alarm, Allow Notification powinny być zaznaczone na zielono, oznacza to załączenie funkcji.

Motion Sensivity – czułość detekcji

Zalecamy opcje Medium

Aby wyłączyć diodę w ładowarce należy przesunąć suwak z pozycji zielonej na szarą w kategorii **LED INDICATOR** 

#### Rozwiązanie problemów:

- Kamera nie wytwarza sieci Wi-Fi, należy w danym przypadku zresetować kamerę do ustawień domyślnych przez przytrzymanie przycisku RESET przez ok. 15 sekund. (guzik znajdujcie się przy porcie usb, należy użyć załączonej szpilki)

- Kamera nie zapisuje na kartę ? Należy sformatować kartę poprzez aplikacje w telefonie w sekcji Record setting lub przez komputer.

- Sprawdź czy posiadasz prawidłową kartę, sprawdź z inną kartą.

 Skontaktuj się z nami w celu pomocy, są to delikatne sprzęty elektroniczne, w których czasem może zdążyć się nie pożądana kwestia działania

# INSTRUKCJĘ W KOLOROWEJ WERSJI CYFROWEJ MOŻNA ZNALEŹĆ

## NA KAMERYSZPIEGOWSKIE.WAW.PL

#### Informacja dla użytkowników o pozbywaniu się urządzeń elektrycznych i elektronicznych, baterii i akumulatorów (gospodarstwo domowe).

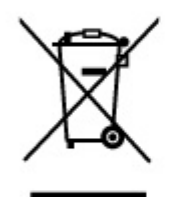

Przedstawiony symbol umieszczony na produktach lub dołączonej do nich dokumentacji informuje, że niesprawnych urządzeń elektrycznych lub elektronicznych nie można wyrzucać razem z odpadami gospodarczymi. Prawidłowe postępowanie w razie konieczności pozbycia się urządzeń elektrycznych lub elektronicznych, utylizacji, powtórnego użycia lub odzysku podzespołów polega na przekazaniu urządzenia do wyspecjalizowanego punktu zbiórki, gdzie będzie przyjęte bezpłatnie. W niektórych krajach produkt można oddać lokalnemu dystrybutorowi podczas zakupu innego urządzenia.

Prawidłowa utylizacja urządzenia umożliwia zachowanie cennych zasobów i uniknięcie negatywnego wpływu na zdrowie i środowisko, które może być zagrożone przez nieodpowiednie postępowanie z odpadami.Szczegółowe informacje o najbliższym punkcie zbiórki można uzyskać u władz lokalnych. Nieprawidłowa utylizacja odpadów zagrożona jest karami przewidzianymi w odpowiednich przepisach lokalnych.

#### Użytkownicy biznesowi w krajach Unii Europejskiej

W razie konieczności pozbycia się urządzeń elektrycznych lub elektronicznych, prosimy skontaktować się z najbliższym punktem sprzedaży lub z dostawcą, którzy udzielą dodatkowych informacji.

#### Pozbywanie się odpadów w krajach poza Unią Europejską

Taki symbol jest ważny tylko w Unii Europejskej. W razie potrzeby pozbycia się niniejszego produktu prosimy skontaktować się z lokalnymi władzami lub ze sprzedawcą celem uzyskania informacji o prawidłowym sposobie postępowania.